# KODAK Customer Portal User Guide

# Table of Contents

| Table of Contents                   | . 1 |
|-------------------------------------|-----|
| Overview                            | . 1 |
| Access the KODAK Customer Portal    | . 1 |
| Request New User                    | . 1 |
| Submit Request                      | . 1 |
| Create Customer Portal Credentials  | . 2 |
| Update User Information             | . 2 |
| Change Profile Information          | . 2 |
| Change Email Address                | . 2 |
| Manage Applications                 | . 2 |
| View/Remove Current Applications    | . 3 |
| Request New Applications            | . 3 |
| View/Cancel Requested Applications  | . 3 |
| View Cancelled Application Requests | . 3 |

## Overview

This user guide provides instructions for users of the KODAK Customer Portal to manage their account and access to applications provided to our customers.

## Access the KODAK Customer Portal

Users can access the KODAK Customer portal by going to <a href="https://customer.kodak.com">https://customer.kodak.com</a>

## Request New User

#### Submit Request

- 1. Go to https://customer.kodak.com
- 2. Click on New User Request link
- 3. Enter your company e-mail address (not your personal e-mail address) and click Next
  - a. If you already have an account, a message will display to inform you
- 4. Enter your information being sure to use your Company Address, not your personal address, and click Next
- 5. Click on one or more applications you are requesting access to and click Submit

You will receive an e-mail confirmation of your submitted details along with a request number for reference. Please check to make sure this e-mail does not end up in your spam folder.

Requests are usually processed within 24 hours.

You will receive an approval e-mail for each application you have requested with additional instructions to complete your account setup.

NOTE: Additional time may be needed to complete the configuration of an application after approval email is received.

#### Create Customer Portal Credentials

If you do not already have a guest account with Kodak, your application approval email will contain instructions for creating one.

- 1. Open the KODAK Customer Portal application approval email
- Click on your unique redemption link in the email that starts with https://login.microsoftonline.com/redeem? which will take you to Microsoft
- 3. If prompted, complete screens to create your Microsoft account
- 4. Grant Kodak AAD access to your account by clicking Allow when prompted

Once complete you will be taken to the Customer Portal.

## Update User Information

#### Change Profile Information

You may login to your account to update profile information such as your address and phone number.

- 1. Login to the Customer Portal at customer.kodak.com.
- 2. Select My Profile from the dropdown navigation located on the top right of the menu bar.
- 3. Click "Edit".
- 4. Change the values for any of the fields.
- 5. Click "Save".

#### Change Email Address

Email addresses cannot be changed. A new account must be created.

- 1. Using a web browser, go to <u>https://customer.kodak.com/s/login/SelfRegister</u> to create a new account using your new email address.
- 2. Contact the Customer Portal administrator to cancel your current account.

## Manage Applications

Users can manage the applications they have access to by viewing current applications, requesting new applications, viewing and cancelling requested applications, and viewing cancelled application requests.

- 1. Login to the Customer Portal at customer.kodak.com.
- 2. Select Manage Applications from the dropdown navigation located on the top right of the menu bar.

#### View/Remove Current Applications

- 1. Click on the Applications tab
- 2. View the list of your current applications
- 3. Click on the application(s) you want to remove
- 4. Click Remove Applications button

#### **Request New Applications**

- 1. Click Available Applications tab
- 2. View the list of applications you can request
- 3. Click on the application(s) you want to request
- 4. Click Request Applications button

Requests are usually processed within 24 hours.

You will receive an approval e-mail for each application you have requested with additional instructions.

NOTE: Additional time may be needed to complete the configuration of an application after approval email is received.

#### View/Cancel Requested Applications

- 1. Click Requested Applications tab
- 2. View details for your requested applications
- 3. Click on the application(s) you wish to cancel the request for
- 4. Click Cancel Request

#### View Cancelled Application Requests

- 1. Click Cancelled Requests tab
- 2. View the details for your cancelled requests